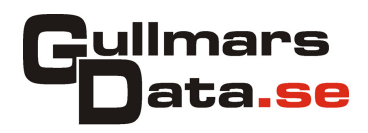

Guide för anslutning av lokala lagringsenheter till fjärrskrivbordsserver

- Öppna fjärrskrivbordsklienten.
   Klicka på "Visa alternativ" nere i vänster hörn av dialogrutan.

| 5                         | Anslutning till fjärr                                       | skrivbord            | - |       | ×        |
|---------------------------|-------------------------------------------------------------|----------------------|---|-------|----------|
| Ans<br>Fjä                | lutning till<br>rrskrivbor                                  | d                    |   |       |          |
| Dator:                    | n.gullmarsdata.se<br>narsdata<br>autentiseringsuppgifter nä | v<br>ir du ansluter. | ] |       |          |
| 💽 Visa <u>a</u> lternativ |                                                             | Anslut               |   | Hjälp | <b>,</b> |

- 3. Välj fliken "Lokala resurser".
- 4. Klicka på knappen "Mer..." i nedre delen av dialogrutan.

| 0         | Anslutning till fjärrskrivbord 🗖 🗖                                    |
|-----------|-----------------------------------------------------------------------|
|           | Anslutning till<br><b>Fjärrskrivbord</b>                              |
| Allmänt E | ildskärm Lokala resurser Program Prestanda Avancerat                  |
| Fjärljud  | Konfigurera inställningar för fjärfjud.<br>Inställningar              |
| Tangentb  | hord                                                                  |
| -         | Anvand Windows-tangentkombinationer:                                  |
|           | Exempel: ALT+TABB                                                     |
| Lokala er | nheter och resurser                                                   |
| -         | Välj de enheter och resurser som du vill använda i<br>fjärrsessionen. |
|           | Skrivare Urklipp                                                      |
|           | Mer                                                                   |
| Dölj alte | emativ Anslut Hjälp                                                   |

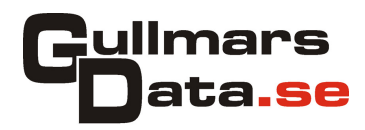

5. Kryssa för "Enheter" och tryck sedan på knappen "OK".

| •                    | Anslutning till fjärrskrivbord                                                                                          | × |
|----------------------|----------------------------------------------------------------------------------------------------|---|
| 4                    | Anslutning till<br>Fjärrskrivbord                                                                                       |   |
| – Lokala (<br>Välj d | enheter och resurser<br>le enheter och resurser som du vill använda i fjärrsessionen.                                   |   |
| *                    | <ul> <li>✓ Smartkort</li> <li>Portar</li> <li>✓ Enheter</li> <li>Andra Plug and Play-enheter (PnP) som stöds</li> </ul> |   |
|                      | OK Avbry                                                                                                    | t |

- 6. Klicka sedan på fliken "".7. Klicka på knappen "Spara".

|           |                                                          | Anslutning ti                                                                           | ll fjärrsk                                | rivbord         |                   |
|-----------|----------------------------------------------------------|-----------------------------------------------------------------------------------------|-------------------------------------------|-----------------|-------------------|
| 4         | Ans<br>Fjä                                               | utning til<br><b>rrskriv</b>                                                            | bord                                      |                 |                   |
| Allmänt   | Bildskärm                                                | Lokala resurser                                                                         | Program                                   | Prestanda       | Avancerat         |
| - Inloggr | hingsinställni<br>Ange fji<br>Dator:<br>Använd<br>Du omb | ngar<br>irrdatoms namn.<br>vm.gul<br>amamn:<br>eds att lämna auto<br>mig spara autentis | Imarsdata.s<br>entiseringsu<br>eringsuppg | uppgifter när o | ✓<br>du ansluter. |
| Anslutr   | ningsinställni<br>Spara a<br>öppna e                     | ngar<br>ktuella anslutning<br>en sparad anslutni                                        | sinställning<br>ng.                       | artill en RDP   | fil eller         |
|           |                                                          | opara                                                                                   | opara som                                 |                 | Oppna             |

8. Nu skall du kunna se dina lokala enheter i utforskaren på servern.